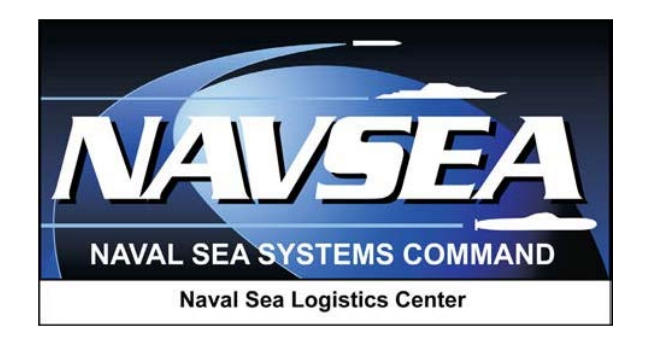

**Product Data Reporting and Evaluation Program (PDREP)** 

> **Customer Service Feedback Module**

> > User Guide 26 October 2015

TABLE OF CONTENTS

| FOI | REWORD                                     | II  |
|-----|--------------------------------------------|-----|
| INT | TRODUCTION                                 | III |
| 1   | CREATE A CUSTOMER SERVICE REQUEST          | 1   |
| 2   | FEEDBACK ROLES AND RESPONSIBILITIES        | 4   |
| 3   | FEEDBACK SEARCH                            | 7   |
| 4   | CUSTOMER SERVICE REQUEST (FEEDBACK) STATUS | 12  |
| 5   | SUMMARY                                    | 16  |

### FOREWORD

This document is intended to provide a guide for submitting a Customer Service Request (CSR, also known as Feedback) and the search capabilities for finding existing CSRs and their statuses.

#### **REFERENCES:**

- a. DLAI 4155.24
- b. SECNAVINST 4855.3
- c. SECNAVINST 4855.5
- d. DoDD 5000.2
- e. NAVSO P3683B

## INTRODUCTION

The PDREP Feedback application provides PDREP users the ability to submit comments, suggestions, requests for assistance, or requests for software changes.

The PDREP application is accessible via the Product Data Reporting and Evaluation Program home page: <u>https://www.pdrep.csd.disa.mil/</u>

User access and login procedures can be located in the PDREP User Access and Login Procedures guide. First time PDREP users will need to submit a User Access request form, available on the NSLC home page: http://www.nslcptsmh.csd.disa.mil. Click on <u>User Access Request</u> to download the form. Follow the directions on the form to submit the request for access to PDREP.

Requests for changes or improvement to any of the suite of PDREP application or NSLC Portsmouth web pages should be submitted to:

#### **Online in the PDREP Application**

If already a PDREP User, log into PDREP and click on "Submit Feedback" at the top of most web pages.

#### **Customer Support Desk**

Commercial Phone: (207) 438-1690 / DSN 684-1690 FAX: (207) 438-6535, DSN 684-6535 Email: webptsmh@navy.mil

#### Mailing Address

Naval Sea Logistics Center Detachment Portsmouth Bldg. 153, 2nd Floor, Portsmouth Naval Shipyard Portsmouth, NH 03804-5000

## **1** Create a Customer Service Request

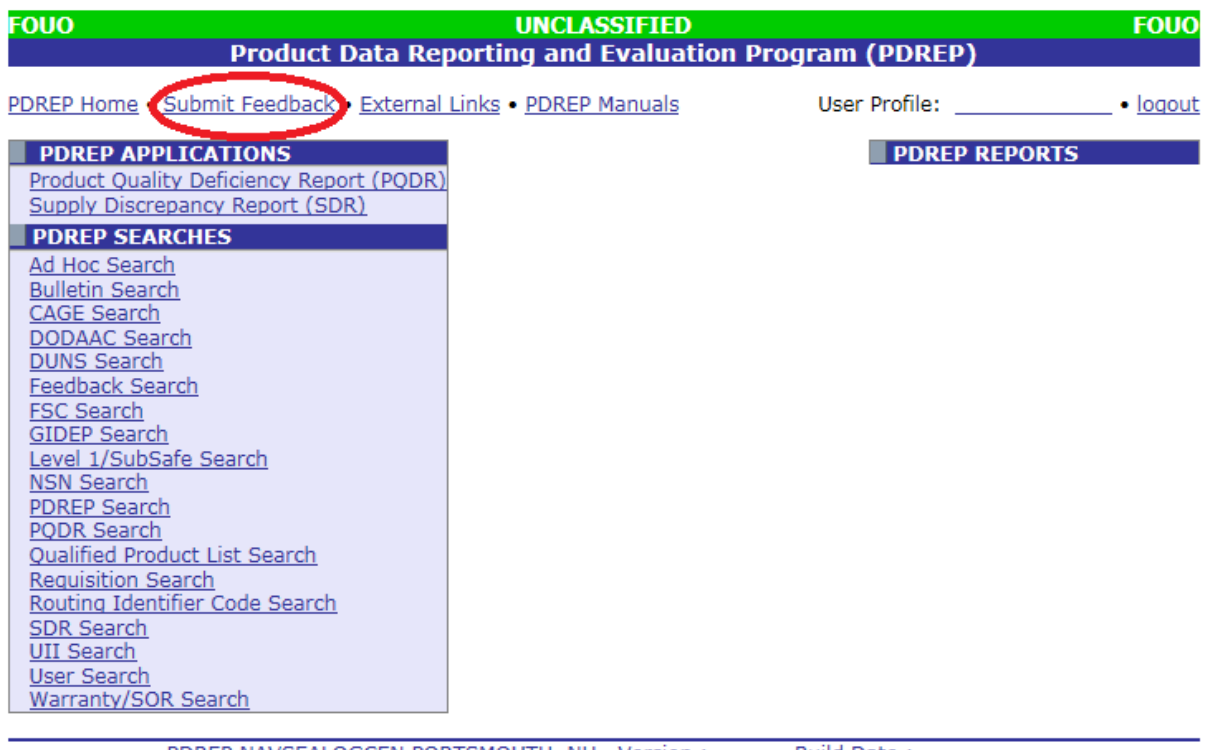

PDREP NAVSEALOGCEN PORTSMOUTH, NH. Version : , Build Date : Phone : (207) 438-1690 Email Technical Support

### Figure 1.1

After successfully logging in, the PDREP Main Menu (Figure 1.1) will display. You may see more or fewer module options depending on your level of access.

Follow the steps below to create a new Customer Service Request (CSR).

- a. Click the Submit Feedback link, which is found in the top menu, second link from the left (next to PDREP Home). The Customer Service Request (Feedback) page displays (Figure 1.2).
- b. Enter a title in the Title field.
- c. Select the CSR Category from the Category dropdown list. Available options are:
  - 1. APPS/MODULES Select this option when making a comment about a specific PDREP application, such as PQDR or SDR applications.
  - 2. ENHANCEMENTS Select this option when making a comment, suggestion or feature change that you believe will likely require an update to a web page.
  - 3. SERVER/MAINT Select this option when making a suggestion that you believe will likely require a change to a server or networking issue.

- 4. HELPDESK Select this option when making a comment, suggestion, or request for assistance.
- 5. OTHERS Select this option if none of the above options fit your issue.
- d. Select a Module from the Module dropdown list. There are several applications available. They are specifically broken down by PDREP module. If you do not see an option that applies specifically to your Customer Service Request, then select "OTHER"
- e. Your view of the Customer Service Request Feedback web page will vary somewhat based on your user access role. Most personnel have 'Non-management' level access, and the view for those personnel are limited to only the section, in Figure 2.1, above the review Section. Those roles are covered in Section 2.

| Customer Service Request(Feedback)<br>Instructions<br>(M) denotes a mandatory field<br>1. Enter mandatory fields<br>2. Enter optional fields, if information is known<br>3. Enter mandatory fields before adding attachments<br>4. Click on Add Attachments to attach to the feedback<br>5. Click on Save to add the Feedback to the system<br>6. Click on Cancel to cancel the process |                   |          |     |  |  |
|----------------------------------------------------------------------------------------------------|-------------------|----------|-----|--|--|
| Originator Information                                                                                                    |                   |          |     |  |  |
| Origination Code: [                                                                                                    | SYSTEM GENERATE   | )]<br>)  |     |  |  |
| Problem Description                                                                                                    |                   | 4        |     |  |  |
| Title                                                                                                    |                   |          |     |  |  |
| Category:                                                                                                    | SELECT>           | 1        |     |  |  |
| Module:                                                                                                    | <select></select> | 4        |     |  |  |
| Description (2000 MAX):                                                                                                    |                   |          | ~   |  |  |
| Attachment                                                                                                    |                   |          |     |  |  |
| Add Attachment                                                                                                    |                   |          |     |  |  |
|                                                                                                    | Spell Check       | Save Can | cel |  |  |

Figure 1.2

- f. Enter a description of the issue in the Description field. It is optimal to be as specific as possible with the description entered to assure that the response effectively addresses your request.
- g. Screenshots or supplemental data will also assist in increasing the specificity of the CSR. To assist the response team in replicating any steps taken, please take screenshots at each

step and incorporate them into a Word doc accompanied by a written description of the action taken. This Word doc can then be attached to the CSR as can any other supplemental information that may assist in responding to the request.

1. To do this, click the Add Attachment button.

2. If you require assistance navigating the attachment feature of PDREP please see the Attachment Tool user guide located at:

https://www.pdrep.csd.disa.mil/pdrep\_files/reference/guides\_manuals/pdf/PDREP-AttachingFileToPQDR.pdf

h. Review the data entered in the request. When satisfied, click the Save button. A message will display indicating the Feedback record was successfully updated

| OUO UNCLASSIFIED FOU(<br>Product Data Reporting and Evaluation Program (PDREP) |                |                                                            |               |                 |  |  |
|--------------------------------------------------------------------------------|----------------|------------------------------------------------------------|---------------|-----------------|--|--|
| PDREP Home • Submit F                                                          | eedbac         | k • External Links • PDREP Manuals                         | User Profile: | • <u>loqout</u> |  |  |
|                                                                                | PDREP Message  |                                                            |               |                 |  |  |
| Serial Nu<br>Me                                                                | ımber<br>ssage | [SYSTEM GENERATED]<br>Feedback record successfully updated | 1             |                 |  |  |
|                                                                                |                | Continue                                                   |               |                 |  |  |

Figure 1.3

i. Click the Continue link. Your Customer Service Request (Feedback) has been successfully submitted

## 2 Feedback Roles and Responsibilities

There are four components to the Feedback process.

- Originating
- Review and Assignment
- Testing
- Resolution

These components are described further in the subsections below. The Originate component has been described in Section 1.

- a. **Originator Access**: Provides functions to create, search and view Feedback records submitted by the user. User may edit submitted data as long as their user ID code matches the previously entered Feedback records Origination Code. Once a feedback has been assigned, the user no longer may change the narrative description. Record deletion is not permitted.
- b. **Management Access**: Provides functions to search, view, create, and edit Feedback records where the users ID code appears in the Origination Code, Reviewed By Code, Assigned To Code, Test By Code, or Completed By Code. Edit and update of fields regarding review, testing, completion of Feedback records is provided. Record deletion is not permitted.
- c. **SYSCOM Access**: All the functions of Management Access for service originated feedbacks are present with the addition of email notifications when a new or updated Feedback is entered pertaining the SYSCOM. SYSCOM access also provides access to any other users Feedback records when the user has a matching SYSCOM code. Record deletion is not permitted.
- d. **Full Access**: PDREP Administrators only. Search and view of any Feedback records is provided. System administrators have the ability to update and edit any Feedback record. Record deletion is not permitted.

### 2.1 Review and Assignment

The PDREP project manager responsible for the Module and Category selected by the Originator will review the CSR for viability. If it is a viable CSR, the reviewer will select an assignee from the Assigned To dropdown box, identify a priority using the Priority dropdown box, and enter any comments they may have into the Comments field.

IMPORTANT: When software changes beyond the scope of the existing software are required, the PDREP project manager coordinates with the Service(s) process owners and stakeholders to ensure the software change are desired by the Service(s) and other stake holders. Bug fixes or

patches are not considered beyond the scope the existing software requirements.

| Review               |                     |    |
|----------------------|---------------------|----|
| Priority:            | <select> -</select> |    |
|                      |                     | 6  |
| Comments (2000 MAX): |                     |    |
|                      |                     | Ψ. |
| Assigned             |                     |    |
| Assigned To:         | <select></select>   |    |
|                      |                     |    |

#### Figure 2.1

When the Save button is clicked, an email is generated and sent to the assignee indicating that a Customer Service Request has been assigned to a for resolution. The assigned PDREP personnel then coordinate with the customer to resolve the issue.

### 2.2 Testing

Depending upon the nature of the CSR, this step may or may not be utilized. If the CSR was a request to make a software change (be it PDREP, CPARS, PPIRS, etc) this section is then used to identify that software testing has been completed. To complete this section:

- a. Select a user from the Tested by dropdown list
- b. Enter any Comments (such as Pass/Fail and why) in the Comments field
- c. Click the Save button.

| Test                 |                   |    |
|----------------------|-------------------|----|
| Tested by:           | <select></select> | _  |
|                      |                   | h. |
| Comments (2000 MAX): |                   |    |
|                      |                   |    |

Figure 2.2

### 2.3 Resolution

This section is completed when the CSR is either cancelled or completed.

- a. Click the Calendar icon to select a date or manually enter the Completion OR Cancellation Date
- b. Enter a resolution in the Resolution field. It is requested that the person completing this section enter their user name in the Resolution field in addition to any comments
- c. Click the Save button.

| Resolution<br>Completed/Cancelled By:<br>Completion Date: | <b>()</b> ? | (OR)   | Cancellation Date: | (B) |
|-----------------------------------------------------------|-------------|--------|--------------------|-----|
| Resolution (2000 MAX):                                    |             |        |                    | *   |
|                                                           | Save        | Cancel |                    | Ŧ   |

Figure 2.3

## 3 Feedback Search

| FOUO                                                                                                    | UNCLASSIFIED           |                    | FOUO     |
|----------------------------------------------------------------------------------------------------|------------------------|--------------------|----------|
| Product Data Rep                                                                                                    | porting and Evaluation | on Program (PDREP) |          |
| PDREP Home • Submit Feedback • External                                                                                                    | Links • PDREP Manuals  | User Profile:      | • logout |
| PDREP APPLICATIONS Product Quality Deficiency Report (PQDR) Supply Discrepancy Report (SDR) PDREP SEARCHES Ad Hoc Search Bulletin Search CAGE Search DODAAC Search DUMC South Feedback Search Feedback Search Level 1/SubSafe Search NSN Search PDREP Search PORE Search Qualified Product List Search Requisition Search Qualifier Code Search SDR Search UII Search UII Search UII Search Warranty/SOR Search |                        | PDREP REPORTS      |          |
|                                                                                                    |                        |                    |          |

PDREP NAVSEALOGCEN PORTSMOUTH, NH. Version : , Build Date : Phone : (207) 438-1690 Email Technical Support

### Figure 3.1

From the PDREP Home page (Figure 3.1), click the Feedback Search link under the PDREP SEARCHES category on the left. The Feedback Record page displays (Figure 3.2).

|                     | Feedback Record                                                                                                    |
|---------------------|----------------------------------------------------------------------------------------------------|
|                     | Instructions 1. To add a new record, click on Add Record 2. To Edit/View an existing record enter <b>Parameter(s)</b> and click <b>Search</b> or a. To view, click on the <b>Record</b> link b. To edit, click the <b>Edit</b> link for the record |
| (CSR)Serial Number: |                                                                                                    |
| Category:           | <all></all>                                                                                                    |
| Reporting DODAAC:   |                                                                                                    |
| SYSCOM:             | <all></all>                                                                                                    |
| Subject/Title:      |                                                                                                    |
| Status:             | <all></all>                                                                                                    |
| Start(Added Date):  |                                                                                                    |
| End(Added Date):    |                                                                                                    |
|                     | Search Add Record                                                                                                    |

Figure 3.2

The CSR Search may be filtered by Serial Number, Category, Reporting Activity (DoDAAC), SYSCOM, Subject/Title, Status and Date Range.

Category options are shown in Figure 3.3:

| <all></all>  |
|--------------|
| APPS/MODULES |
| ENHANCEMENTS |
| SERVER/MAINT |
| HELPDESK     |
| OTHERS       |

Figure 3.3

SYSCOM options are shown in Figure 3.4.

| <all> 1-NAVSEA 2-NAVAIR 3-SPAWAR 4-NAVFAC 5-NAVSUP 6-DLA 7-OTHER NAVY 8-ARMY 9-AIR FORCE 10-OTHER GOVT 11-PRIME 12-COAST GRD 13-MARINE 14-CONTRACTOR 29-DCMA 32-DCIS 33-NAVFLT 90-UNKNOWN</all>                                        |               |
|----------------------------------------------------------------------------------------------------|---------------|
| 1-NAVSEA<br>2-NAVAIR<br>3-SPAWAR<br>4-NAVFAC<br>5-NAVSUP<br>6-DLA<br>7-OTHER NAVY<br>8-ARMY<br>9-AIR FORCE<br>10-OTHER GOVT<br>11-PRIME<br>12-COAST GRD<br>13-MARINE<br>14-CONTRACTOR<br>29-DCMA<br>32-DCIS<br>33-NAVFLT<br>90-UNKNOWN | <all></all>   |
| 2-NAVAIR<br>3-SPAWAR<br>4-NAVFAC<br>5-NAVSUP<br>6-DLA<br>7-OTHER NAVY<br>8-ARMY<br>9-AIR FORCE<br>10-OTHER GOVT<br>11-PRIME<br>12-COAST GRD<br>13-MARINE<br>14-CONTRACTOR<br>29-DCMA<br>32-DCIS<br>33-NAVFLT<br>90-UNKNOWN             | 1-NAVSEA      |
| 3-SPAWAR<br>4-NAVFAC<br>5-NAVSUP<br>6-DLA<br>7-OTHER NAVY<br>8-ARMY<br>9-AIR FORCE<br>10-OTHER GOVT<br>11-PRIME<br>12-COAST GRD<br>13-MARINE<br>14-CONTRACTOR<br>29-DCMA<br>32-DCIS<br>33-NAVFLT<br>90-UNKNOWN                         | 2-NAVAIR      |
| 4-NAVFAC<br>5-NAVSUP<br>6-DLA<br>7-OTHER NAVY<br>8-ARMY<br>9-AIR FORCE<br>10-OTHER GOVT<br>11-PRIME<br>12-COAST GRD<br>13-MARINE<br>14-CONTRACTOR<br>29-DCMA<br>32-DCIS<br>33-NAVFLT<br>90-UNKNOWN                                     | 3-SPAWAR      |
| 5-NAVSUP<br>6-DLA<br>7-OTHER NAVY<br>8-ARMY<br>9-AIR FORCE<br>10-OTHER GOVT<br>11-PRIME<br>12-COAST GRD<br>13-MARINE<br>14-CONTRACTOR<br>29-DCMA<br>32-DCIS<br>33-NAVFLT<br>90-UNKNOWN                                                 | 4-NAVFAC      |
| 6-DLA<br>7-OTHER NAVY<br>8-ARMY<br>9-AIR FORCE<br>10-OTHER GOVT<br>11-PRIME<br>12-COAST GRD<br>13-MARINE<br>14-CONTRACTOR<br>29-DCMA<br>32-DCIS<br>33-NAVFLT<br>90-UNKNOWN                                                             | 5-NAVSUP      |
| 7-OTHER NAVY<br>8-ARMY<br>9-AIR FORCE<br>10-OTHER GOVT<br>11-PRIME<br>12-COAST GRD<br>13-MARINE<br>14-CONTRACTOR<br>29-DCMA<br>32-DCIS<br>33-NAVFLT<br>90-UNKNOWN                                                                      | 6-DLA         |
| 8-ARMY<br>9-AIR FORCE<br>10-OTHER GOVT<br>11-PRIME<br>12-COAST GRD<br>13-MARINE<br>14-CONTRACTOR<br>29-DCMA<br>32-DCIS<br>33-NAVFLT<br>90-UNKNOWN                                                                                      | 7-0THER NAVY  |
| 9-AIR FORCE<br>10-OTHER GOVT<br>11-PRIME<br>12-COAST GRD<br>13-MARINE<br>14-CONTRACTOR<br>29-DCMA<br>32-DCIS<br>33-NAVFLT<br>90-UNKNOWN                                                                                                | 8-ARMY        |
| 10-OTHER GOVT<br>11-PRIME<br>12-COAST GRD<br>13-MARINE<br>14-CONTRACTOR<br>29-DCMA<br>32-DCIS<br>33-NAVFLT<br>90-UNKNOWN                                                                                                    | 9-AIR FORCE   |
| 11-PRIME<br>12-COAST GRD<br>13-MARINE<br>14-CONTRACTOR<br>29-DCMA<br>32-DCIS<br>33-NAVFLT<br>90-UNKNOWN                                                                                                    | 10-OTHER GOVT |
| 12-COAST GRD<br>13-MARINE<br>14-CONTRACTOR<br>29-DCMA<br>32-DCIS<br>33-NAVFLT<br>90-UNKNOWN                                                                                                    | 11-PRIME      |
| 13-MARINE<br>14-CONTRACTOR<br>29-DCMA<br>32-DCIS<br>33-NAVFLT<br>90-UNKNOWN                                                                                                    | 12-COAST GRD  |
| 14-CONTRACTOR<br>29-DCMA<br>32-DCIS<br>33-NAVFLT<br>90-UNKNOWN                                                                                                    | 13-MARINE     |
| 29-DCMA<br>32-DCIS<br>33-NAVFLT<br>90-UNKNOWN                                                                                                    | 14-CONTRACTOR |
| 32-DCIS<br>33-NAVFLT<br>90-UNKNOWN                                                                                                    | 29-DCMA       |
| 33-NAVFLT<br>90-UNKNOWN                                                                                                    | 32-DCIS       |
| 90-UNKNOWN                                                                                                    | 33-NAVFLT     |
|                                                                                                    | 90-UNKNOWN    |

Figure 3.4

Status Options are shown in Figure 3.5.

| <all></all> |
|-------------|
| Open        |
| Closed      |
| Cancelled   |

Figure 3.5

To filter by date range, one or all of the following must also be selected: Reporting Activity, SYSCOM Code, Subject/Title, or Status.

| FOUO                                  | Produ                          | ct Data Rei                                                                         | UNCLA<br>Dorting and                                                                            | SSIFIED<br>Evaluation Pro                                          | gram (PDR       | FOU(                                    |
|---------------------------------------|--------------------------------|-------------------------------------------------------------------------------------|-------------------------------------------------------------------------------------------------|--------------------------------------------------------------------|-----------------|-----------------------------------------|
| PDREP Home • Su                       | ıbmit Feedb                    | ack • Externa                                                                       | l Links • PDRE                                                                                  | P Manuals                                                          | User P          | rofile: <u>TEST PLAN</u> • <u>loqou</u> |
|                                       |                                |                                                                                     | Feedba                                                                                          | ck Record                                                          |                 |                                         |
|                                       |                                | Instructions<br>1. To add a ne<br>2. To Edit/View<br>a. To view, o<br>b. To edit, o | w record, click or<br>an existing reco<br>click on the <b>Reco</b><br>lick the <b>Edit</b> link | n Add Record<br>ord enter Parameter(<br>ord link<br>for the record | s) and click Se | arch or                                 |
| (CSR)Ser                              | rial Number:                   |                                                                                     |                                                                                                 |                                                                    |                 |                                         |
|                                       | Category:                      | SERVER/MA                                                                           | INT 🔻                                                                                           |                                                                    |                 |                                         |
| Reporti                               | ng Activity:                   | TPLAN0                                                                              |                                                                                                 |                                                                    |                 |                                         |
|                                       | SYSCOM:                        | 90-UNKNOW                                                                           | N 🔻                                                                                             |                                                                    |                 |                                         |
| Su                                    | bject/Title:                   |                                                                                     |                                                                                                 |                                                                    |                 |                                         |
|                                       | Status:                        | <all> -</all>                                                                       |                                                                                                 |                                                                    |                 |                                         |
| Start(Ad                              | dded Date):                    | 10/27/2014                                                                          |                                                                                                 | ?                                                                  |                 |                                         |
| End(Ad                                | dded Date):                    | 10/28/2014                                                                          |                                                                                                 | ?                                                                  |                 |                                         |
|                                       |                                | Search                                                                              | Add Record                                                                                      |                                                                    |                 |                                         |
| Total number of re<br>Summary Downloa | ows: 5<br>ad: Click <u>her</u> | e to downloa                                                                        | d data in Micro                                                                                 | soft Excel format                                                  |                 |                                         |
| Serial Number                         | er <u>Catego</u>               | ory <u>Activity</u>                                                                 | SYSCOM                                                                                          | <u>Status</u>                                                      | Added Date      | <u>Title</u> <u>Edit</u>                |
| 1400055                               | SERVER/N                       | IAINT TPLANO                                                                        | 90-UNKNOW                                                                                       | COMPLETED                                                          | 10/27/2014      | TEST FEEDBACK Edit                      |
| 1400056                               | SERVER/N                       | AINT TPLANC                                                                         | 90-UNKNOW                                                                                       | OPEN-ASSIGNED                                                      | 10/27/2014      | TEST FEEDBACK                           |
| 1400057                               | SERVER/N                       | ALINT TPLANC                                                                        | 90-UNKNOW                                                                                       | OPEN-ASSIGNED                                                      | 10/27/2014      | TEST FEEDBACK                           |
| 1400058                               | SERVER/N                       |                                                                                     | 90-UNKNOW                                                                                       |                                                                    | 10/2//2014      | TEST FEEDBACK Edit                      |
| 1400059                               | SERVER/M                       | TPLAN                                                                               | an-nikkinomi                                                                                    | VUOPEN-ASSIGNED                                                    | 10/28/2014      | TEST FEEDBACK Edit                      |

### Figure 3.6

If one of these refining criteria is not entered, an error message displays.

| FOUO<br>Produ             | UNCLASSIFIED FOUO<br>ct Data Reporting and Evaluation Program (PDREP)                                                                                                    |
|---------------------------|----------------------------------------------------------------------------------------------------|
| PDREP Home • Submit Feedb | ack • External Links • PDREP Manuals User Profile: TEST PLAN • logout                                                                                                    |
|                           | Feedback Record                                                                                                    |
|                           | Instructions<br>1. To add a new record, click on Add Record<br>2. To Edit/View an existing record enter <b>Parameter(s)</b> and click <b>Search</b> or<br>a. To view, click on the <b>Record</b> link<br>b. To edit, click the <b>Edit</b> link for the record |
| (CSR)Serial Number:       |                                                                                                    |
| Category:                 | <all> •</all>                                                                                                    |
| Reporting Activity:       |                                                                                                    |
| SYSCOM:                   | <all> •</all>                                                                                                    |
| Subject/Title:            |                                                                                                    |
| Status:                   | <all> •</all>                                                                                                    |
| Start(Added Date):        | 10/27/2014                                                                                                    |
| End(Added Date):          | 10/28/2014                                                                                                    |
|                           | Search Add Record                                                                                                    |
|                           | <ul> <li>Feedback Reporting Activity or Syscom Code or Subject/Title or Status is<br/>required</li> </ul>                                                                                                    |

Figure 3.7

| FOUO<br>Produ             | UN<br>ct Data Reporting                                                                                                    | ICLASSIFIED<br>and Evaluat                                                                                  | ion Program                         | (PDREP)                | FOUO               |
|---------------------------|----------------------------------------------------------------------------------------------------|----------------------------------------------------------------------------------------------------|-------------------------------------|------------------------|--------------------|
| PDREP Home • Submit Feedb | ack • External Links • !                                                                                                    | PDREP Manuals                                                                                               |                                     | User Profile:          | TEST PLAN • logout |
|                           | Fee                                                                                                    | edback Record                                                                                               |                                     |                        |                    |
|                           | Instructions<br>1. To add a new record, c<br>2. To Edit/View an existin<br>a. To view, click on the<br>b. To edit, click the Ed | lick on <b>Add Reco</b><br>Ig record enter <b>P</b><br>2 <b>Record</b> link<br>I <b>it</b> link for the rec | <b>rd</b><br>arameter(s) and<br>ord | click <b>Search</b> or |                    |
| (CSR)Serial Number:       | 1400059                                                                                                    |                                                                                                    |                                     |                        |                    |
| Category:                 | <all> •</all>                                                                                                    |                                                                                                    |                                     |                        |                    |
| Reporting Activity:       |                                                                                                    |                                                                                                    |                                     |                        |                    |
| SYSCOM:                   | <all> •</all>                                                                                                    |                                                                                                    |                                     |                        |                    |
| Subject/Title:            |                                                                                                    |                                                                                                    | ]                                   |                        |                    |
| Status:                   | <all> 👻</all>                                                                                                    |                                                                                                    |                                     |                        |                    |
| Start(Added Date):        |                                                                                                    | <b>•</b> ?                                                                                                  |                                     |                        |                    |
| End(Added Date):          |                                                                                                    | <b>•</b> ?                                                                                                  |                                     |                        |                    |
|                           | Search Add Re                                                                                                    | cord                                                                                                    |                                     |                        |                    |

No other filters are required if a valid CSR Serial Number is utilized as the search criteria.

Total number of rows: 1 Summary Download: Clid

| Summary Download: Click | here to download data in Microsoft Excel format |
|-------------------------|-------------------------------------------------|

| Serial Number | <u>Category</u> | Activity | SYSCOM     | <u>Status</u>   | Added Date | <u>Title</u>  | <u>Edit</u> |
|---------------|-----------------|----------|------------|-----------------|------------|---------------|-------------|
| 1400059       | SERVER/MAINT    | TPLAN0   | 90-UNKNOWN | OPEN-UNASSIGNED | 10/28/2014 | TEST FEEDBACK | <u>Edit</u> |

#### Figure 3.8

Clicking the Search button will return a result set (or the error message as mentioned above). Clicking the Add Record button is another way to access the Customer Service Request (Feedback) page shown in Figure 1.2 and discussed in Section 1.

Depending on your user profiles access privileges and DoDAACs, an <u>Edit</u> link may appear. Clicking the Edit link, will open the Customer Service Request (Feedback) page for the CSR number selected. This allows the CSR to be updated at the various stages described in Section 2.

Clicking the Serial Number link will open a read only copy of the CSR record as shown in Figure 3.9. From this page, the uploaded attachment may be viewed by clicking the File Name link.

| FOUO                         | UNCLAS                 | SIFIED                  |               | FOUO               |
|------------------------------|------------------------|-------------------------|---------------|--------------------|
| Product I                    | Data Reporting and E   | Evaluation Program      | n (PDREP)     |                    |
| PDREP Home • Submit Feedback | External Links • PDREP | Manuals                 | User Profile: | TEST PLAN • logout |
|                              |                        |                         |               |                    |
|                              | Print                  | Back                    |               |                    |
|                              |                        | Buck                    |               |                    |
|                              | Customer Service R     | equest(Feedback)        |               |                    |
| CSR Number:                  | 1400056                |                         |               |                    |
| Originator Information       |                        |                         |               |                    |
| Origination Code:            |                        |                         |               |                    |
| Origination Date:            | 10/27/2014             |                         |               |                    |
| Problem Description          |                        |                         |               |                    |
| Title:                       | TEST FEEDBACK          |                         |               |                    |
| Category:                    | SERVER/MAINT           |                         |               |                    |
| Module:                      | OTHERS                 |                         |               |                    |
| Description:                 | BRIEF MESSAGE.         |                         |               |                    |
| Review information           |                        |                         |               |                    |
| Priority:                    | HIGH                   |                         |               |                    |
| Reviewed by:                 |                        |                         |               |                    |
| Comments:                    | QuickTest Review an    | d Assign CSR            |               |                    |
| Assignee information         |                        |                         |               |                    |
| Assigned to:                 |                        |                         |               |                    |
| Assign Date:                 | 10/27/2014             |                         |               |                    |
| Tester information           |                        |                         |               |                    |
| Test by:                     |                        |                         |               |                    |
| Test Date:                   | 10/27/2014             |                         |               |                    |
| Comments:                    | Testing the Test Comme | ents section in the Fee | dback test    |                    |
| Resolution                   |                        |                         |               |                    |
| Completed/Cancelled By:      |                        |                         |               |                    |
| Completion Date:             |                        |                         |               |                    |
| Cancellation Date:           |                        |                         |               |                    |
| Resolution:                  |                        |                         |               |                    |
| Attachment                   |                        |                         |               |                    |
|                              | Attac <u>hmen</u> t    | s                       |               |                    |
| File Name                    | File Description       | С                       | omments       |                    |
| Winter.jpg Winte             | r                      | Brief Descriptio        | n             |                    |
|                              |                        |                         |               |                    |

Figure 3.9

## 4 Customer Service Request (Feedback) Status

This search capability is available only to internal members of the PDREP Team who have been provided QA Admin access. If the user does not have QA Admin access, the link will not be displayed.

From the PDREP Home page, click the QA ADMIN (Internal) link under the SITE ADMIN heading on the lower right.

| FOUO<br>Product Dat                                                                                                    | UNCLASSIFIED<br>a Reporting and Evaluation | FOUO<br>Program (PDREP)                                                                                                    |
|----------------------------------------------------------------------------------------------------|--------------------------------------------|----------------------------------------------------------------------------------------------------|
| PDREP Home • Submit Feedback • E                                                                                                    | xternal Links • PDREP Manuals              | User Profile: <u>TEST PLAN</u> • <u>logout</u>                                                                                                    |
| PDREP SEARCHES         AD-HOC Search         Bulletin Search         CAGE Search         DODAAC Search         DUNS Search         Feedback Search         FSC Search         GIDEP Search         HEDRS Search         Level 1/SubSafe Search         PDREP Search         Requisition Search         Routing Identifier Code Search         UII Search         User Search         Warranty/SOR Search |                                            | PDREP REPORTSContractor ProfileMaterial ProfileNAVSUP 874 ReportsNAVSUP 854 ReportsNAVSUP Level 1 ReportsPDREP PARTNER REPORTSDCIS Summary ReportNASA ReportsDLA ReportsDLA ReportsSITE ADMINIT Admin (Internal)QA ADMIN (Internal) |

Figure 4.1

The Admin Home page will display (Figure 4.2).

| PDREP Home • Admin Home • Submit                                                                                                    | <u>: Feedback</u>       | User Profile: TEST PLAN • Logout |
|----------------------------------------------------------------------------------------------------|-------------------------|----------------------------------|
| Product Data Report                                                                                                    | ing and Evaluation Prog | ram (PDREP) - ADMIN Module       |
| ONLINE SCREENS Bulletin CAGE CCR DODAAC FSC GIDEP Alerts NSN Prime Contractor Data Qualified Products List Routing Identifier Code Specification User Search User Request Account List           |                         |                                  |
| USER REPORTS<br><u>Computer Support Status</u><br><u>Feedback Status</u><br><u>Data Entry Key List</u><br><u>MIR Specification</u><br><u>PDREP Usage by Activity</u><br>Automated SOL Setup Page |                         |                                  |

From the Admin Home page, click the Feedback Status link under the User Reports section towards the lower left of the page. The Feedback Status page displays.

| PDREP Home • Admin I | DREP Home • Admin Home • Submit Feedback User Profile: <u>TEST PLAN</u> • Logout                                   |                                                         |                                                      |                   |                         |  |
|----------------------|----------------------------------------------------------------------------------------------------|---------------------------------------------------------|------------------------------------------------------|-------------------|-------------------------|--|
| Computer Support S   | tatus <u>Feedbac</u>                                                                                               | k Report                                                | <u>Data Entry Key List</u>                           | MIR Specification | PDREP Usage by Activity |  |
|                      |                                                                                                    |                                                         | FeedBack Status                                      |                   |                         |  |
|                      | Instructions<br>(M) denotes a m<br>1. Select the Fee<br>2. Enter the Star<br>3. Enter the End<br>4. Click Run Repo | andatory<br>dBack Tyj<br>t Date (MI<br>Date (MM/<br>ort | field<br>pe (default ALL)<br>4/DD/YYYY)<br>/DD/YYYY) |                   |                         |  |
| (M) FeedBack Type:   |                                                                                                    |                                                         |                                                      |                   |                         |  |
|                      | ALL                                                                                                    | Assig                                                   | ned/Open                                             |                   |                         |  |
|                      | Unassigned                                                                                                    | Cancel                                                  | elled                                                |                   |                         |  |
| (M) Start Date:      | 10/28/2013                                                                                                    | <b>o</b> ?                                              |                                                      |                   |                         |  |
| (M) End Date:        | 10/28/2014                                                                                                    | •?                                                      |                                                      |                   |                         |  |
| User ID:             |                                                                                                    | ]                                                       |                                                      |                   |                         |  |
| Programmer ID:       | ALL 🔻                                                                                                    |                                                         |                                                      |                   |                         |  |
|                      |                                                                                                    |                                                         | Run Report                                           |                   |                         |  |

#### Figure 4.3

Select a Status Type to search for by clicking the desired radio button; either All, Assigned/Open, Unassigned, or Cancelled. Setting a date range and using these minimum filters will return a record set for all Programmers and all User IDs for the date range provided.

It is highly recommended to filter the result set further by specifying a User ID, or by selecting a Programmer ID from the dropdown list.

The User ID field identifies the originator of the CSR. The User ID must be entered exactly in order for this parameter to be effective.

The Programmer ID field identifies the individual that was assigned by the Reviewer in the Assign To box of the Customer Service Request (Feedback) form. The dropdown list contains the User IDs of every user in DoDAAC N45112 and DoDAAC N65538. Filtering results by the Programmer ID field will return all CSR's assigned to the specified programmer (this could also be a QA, database developer, manager or a helpdesk representative) for the date range specified. The format for both of these fields is the User ID that the User logs into PDREP with generally taking the form of the first initial and first four letters of the last name (due to the possibility of identical letter for different users, this will not always be the case).

See Figure 4.4 for a sample result set.

| DREP Home • Admin Home • Submit Feedback         User Profile: TEST PLAN • Logout                                                                                                    |                                                                                           |                                                                                           |                                                      |                   |             | <u>AN</u> • <u>Logout</u> |  |
|----------------------------------------------------------------------------------------------------|-------------------------------------------------------------------------------------------|-------------------------------------------------------------------------------------------|------------------------------------------------------|-------------------|-------------|---------------------------|--|
| Computer Support 9                                                                                                    | Status <u>Fe</u>                                                                          | edback Report                                                                             | Data Entry Key List                                  | MIR Specification | PDREP U     | <u>sage by Activity</u>   |  |
|                                                                                                    | Instruction<br>(M) denote<br>1. Select th<br>2. Enter the<br>3. Enter the<br>4. Click Run | Fe<br>ss a mandatory<br>es FeedBack Typ<br>Start Date (MM)<br>e End Date (MM)<br>n Report | field<br>pe (default ALL)<br>y/DD/YYYY)<br>/DD/YYYY) |                   |             |                           |  |
| (M) FeedBack Type:<br><ul> <li>ALL</li> <li>Assigned/Open</li> <li>Unassigned</li> <li>Cancelled</li> </ul> <li>(M) Start Date: 10/28/2013 <ul> <li>10/28/2014</li> </ul> </li> <li>User ID: <ul> <li>Programmer ID: RPATT</li> </ul> </li> |                                                                                           |                                                                                           |                                                      |                   |             |                           |  |
| CSR #                                                                                                    | TITLE                                                                                     | Originator Co                                                                             | Run Report                                           | Assign To Code    | Assign Date | Status                    |  |
| 1400049 TEST AS                                                                                                    | SIGNMENT                                                                                  |                                                                                           | 10/23/2014                                           | ′ <u>1</u>        | 0/23/2014   | ASSIGNED                  |  |
| 1400053 TEST FE                                                                                                    | EDBACK                                                                                    |                                                                                           | 10/24/2014                                           | 1                 | 0/24/2014   | ASSIGNED                  |  |
| 1400054 TEST FE                                                                                                    | EDBACK                                                                                    |                                                                                           | 10/24/2014                                           | 1                 | 0/24/2014   | ASSIGNED                  |  |
| 1400055 TEST FE                                                                                                    | EDBACK                                                                                    | +                                                                                         | 10/27/2014                                           | 1                 | 0/27/2014   | COMPLETED                 |  |
| 1400056 TEST FE                                                                                                    | EDBACK                                                                                    | i                                                                                         | 10/27/2014                                           | 1                 | 0/27/2014   | ASSIGNED                  |  |
| 1400057 TEST FE                                                                                                    | EDBACK                                                                                    | 1                                                                                         | 10/27/2014                                           | 1                 | 0/27/2014   | ASSIGNED                  |  |
| 1400058 TEST FE                                                                                                    | EDBACK                                                                                    |                                                                                           | 10/27/2014                                           | 1                 | 0/27/2014   | COMPLETED                 |  |
| 1400059 TEST FE                                                                                                    | EDBACK                                                                                    |                                                                                           | 10/28/2014                                           | 1                 | 0/28/2014   | ASSIGNED                  |  |
| 1400061 TEST FE                                                                                                    | EDBACK                                                                                    | 1                                                                                         | 10/28/2014                                           | 1                 | 0/28/2014   | ASSIGNED                  |  |

## Figure 4.4

Clicking the CSR# link will redirect to a read only copy of the CSR record (Figure 4.5).

| FOUO                                   | UN                   | ICLASSIFIED    |                         |               |           | FOUO   |
|----------------------------------------|----------------------|----------------|-------------------------|---------------|-----------|--------|
| Product                                | Data Reporting       | and Evaluat    | ion Program             | (PDREP)       |           |        |
| PDREP Home • Submit Feedback           | • External Links • I | PDREP Manuals  | 1                       | User Profile: | TEST PLAN | logout |
|                                        |                      |                |                         |               |           |        |
|                                        |                      | Print Back     |                         |               |           |        |
|                                        | Customer Ser         | vice Request(  | Feedback)               |               |           |        |
| CSR Number:                            | 1400055              |                |                         |               |           |        |
| Originator Information                 |                      |                |                         |               |           |        |
| Origination Code:<br>Origination Date: | 10/27/2014           |                |                         |               |           |        |
| Problem Description                    |                      |                |                         |               |           |        |
| Title:                                 | TEST FEEDBACK        |                |                         |               |           |        |
| Category:                              | SERVER/MAINT         |                |                         |               |           |        |
| Module:                                | OTHERS               |                |                         |               |           |        |
| Description:                           | BRIEF MESSAGE.       |                |                         |               |           |        |
| Review information                     | нтсн                 |                |                         |               |           |        |
| Reviewed by:                           | нон                  |                |                         |               |           |        |
| Comments:                              | HP QuickTest Rev     | iew and Assigr | CSR                     |               |           |        |
| Assignee information                   |                      |                |                         |               |           |        |
| Assigned to:                           |                      |                |                         |               |           |        |
| Assign Date:                           | 10/27/2014           |                |                         |               |           |        |
| Tester information                     |                      |                |                         |               |           |        |
| Test by:<br>Test Date:                 | 10/27/2014           |                |                         |               |           |        |
| Comments:                              | Testing the Test (   | Comments sect  | tion in the Feed        | lback test    |           |        |
| Resolution                             | -                    |                |                         |               |           |        |
| Completed/Cancelled By:                |                      |                |                         |               |           |        |
| Completion Date:                       | 10/27/2014           |                |                         |               |           |        |
| Cancellation Date:                     |                      |                |                         |               |           |        |
| Resolution:                            | TESTING COMPLE       | TE. RJP.       |                         |               |           |        |
| Attachment                             |                      |                |                         |               |           |        |
|                                        | Attac                | hments         |                         |               |           |        |
| Winter ing Winter                      | File Descripti       | ion            | CC<br>Priof Description | omments       |           |        |
| wincer.jpg                             | 51                   |                | oner Description        |               |           |        |

# Figure 4.5

Click the Back button to return to the Feedback Status Report page.

### **5 SUMMARY**

This concludes the instructions for creating a Customer Service Request (Feedback) and finding existing CSRs. PDREP Customer Support is available Monday through Friday from 7:00 AM to 6:00 PM Eastern time to answer additional questions or to assist with data changes or exception processing. The Customer Support Desk can be contacted as follows:

E-Mail: <u>webptsmh@navy.mil</u> Commercial: (207) 438-1690 DSN: 684-1690 Fax: (207) 438-6535